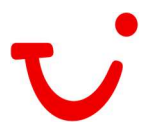

## Eingabe der Kundendaten inkl. SMS Assistent, dem Infoservice der TUI, und Anmeldung für meine-tui.ch für Buchungen in Cets und IRIS.plus

Um die Erfassung der Daten für meine-tui.ch und dem SMS Assistenten zu vereinfachen, können Schweizer Agenturen Kundendaten in ihren Vorgängen erfassen.

Die Buchung wie gewohnt erstellen und anschliessend in IRIS.plus öffnen. (Für Cets bitte beachten: das Überspielen von Cets nach IRIS.plus kann bis zu 10 Minuten dauern.) Im Vorgang den Button **Kunde** klicken.

| Vorgangsdaten                                                                                                    |                                   |                      |                        |         |                                                |                                                   |
|----------------------------------------------------------------------------------------------------|-----------------------------------|----------------------|------------------------|---------|------------------------------------------------|---------------------------------------------------|
| SPNR-Vorgang: A2429369                                                                                                    |                                   |                      |                        |         |                                                | (inkl. Gebühren)                                  |
| Vorgang: 82090752 Expedient: 0006 Anbieter: TUI Suisse Ltd                                                                                                    | Buchung                           |                      |                        |         | (                                              | Reisepreis: 2954,00 CHF<br>Bezahlung im Reisebüro |
| 15.10.21 ROBINSON CLUB JANDIA PLAYA (Komfort (4*)), Paya de Jandia   bis Vollpension. Doppetiammer Workallon, Dusche, WC, Balkon oder   21.02.1 Terrase, Kilmaaniage, Schlafummer, Gartenblick, Dependance,   FUE1001 <sup>®</sup> Dzyz V 02 ROBINSON   Imformation vorthanden 1 Information vorthanden | Kanarische Inseln                 |                      |                        |         | Herr Hermann Reisegen<br>Frau Hermine Reiseger | 1477.00 CHF<br>1477.00 CHF                        |
| Bemerkung*                                                                                                    |                                   |                      |                        |         |                                                | 8                                                 |
| *Einträge/Änderungen in dieser Zeile sind gebührenfrei. Zum Spe                                                                                                    | ichern des Eintrags rechts auf di | ie Diskette klicken! |                        |         |                                                |                                                   |
|                                                                                                    |                                   |                      |                        |         |                                                |                                                   |
| Umbuchenseite V hinzufügen V Kunde                                                                                                    | ▼ Sitzplan                        | Darstellen 🔻         | <u>S</u> tornovorschau | weitere | TUI Experiences                                |                                                   |

Ist noch kein Kunde vorhanden, gibt es eine Meldung.

| V20025 Keine Kundendaten gefunden - bitte Kunde           | n erfassen mit <übernehmen>  |             |              |
|-----------------------------------------------------------|------------------------------|-------------|--------------|
| Kundensuche                                               |                              |             |              |
| Anrede Titel Adelstitel                                   |                              |             | Kundennummer |
| Name<br>Reisegern                                         | Vorname Ge                   | eburtsdatum |              |
| Straße                                                    | Nr. c/o                      |             |              |
| Land PLZ Ort                                              | Postfach                     |             |              |
| Telefon Mobil   SMS-Assistent     + 41 (0)   + 41 (0)     | 8                            |             |              |
| Telefon Geschäft   Telefon Privat     + 41 (0)   + 41 (0) | Fax<br>+ 41 (0)              |             |              |
| E-Mail                                                    | 🗹 Teilnahme an "meine TUI" 🔋 |             |              |
| Kundendaten                                               |                              |             |              |
|                                                           |                              |             |              |

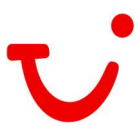

Um einen Kunden neu zu erfassen, die vollständigen Daten des Kunden eingeben und mit Button **übernehmen** abschliessen.

Der Haken in **Teilnehme an "meine TUI"** ist per Default gesetzt und darf nicht abgewählt werden.

| Kundensuche                                       |         |
|---------------------------------------------------|---------|
| Anrede Titel Adelstitel Kunden                    | inummer |
|                                                   |         |
| Name Vorname Geburtsdatum                         |         |
| Straße Nr. cio                                    |         |
| Musterstrasse 1                                   |         |
| Land PLZ Ort Postfach                             |         |
| ICH k 1234 Musterstadt                            |         |
| Telefor Mobil SMS-Assistent                       |         |
| Telefon Gschäft Telefon Privat Fax                |         |
| +[41 (0) +[41 (0) +[41 (0)                        |         |
| E-Mail                                            |         |
| lousiness1@first-bt.ch 🗹 Teilnahme an "meine TUI" |         |
| Kundendaten                                       |         |
|                                                   |         |
|                                                   |         |
|                                                   |         |
|                                                   |         |
|                                                   |         |
|                                                   |         |
|                                                   |         |
|                                                   |         |
|                                                   |         |
|                                                   |         |
|                                                   |         |
|                                                   |         |
|                                                   |         |
|                                                   |         |
|                                                   |         |
|                                                   |         |
|                                                   |         |
|                                                   |         |
|                                                   |         |
|                                                   |         |
| gbernehmen Zahlung Kundendgten speichern          |         |

Sobald der Kunde erfasst wurde, legt die Kundendatenbank automatisch eine Kundennummer an. Anschliessend den Button **Kundendaten speichern** klicken.

| Kundensuche                                                                                                    |                                    |
|----------------------------------------------------------------------------------------------------|------------------------------------|
| Kundensuche   Adeistitet     Anrede   Titel   Adeistitet     Harr   Image: Construction of the state of the state of t | Vorname   Geburtsdatum     Hermann |
| business1@first-bt.ch                                                                                                    | 🗹 Teilnahme an "meine TU!"         |
| Rundendaefi                                                                                                    |                                    |
| übernehmen Zahlung                                                                                                    | Kundendgten speichern              |

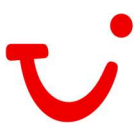

Ist der Kunde vorhanden, den Kunden anwählen und den Button **Kundendaten speichern** klicken.

|                                                           |                                              | 14          |
|-----------------------------------------------------------|----------------------------------------------|-------------|
| V20024 Bitte Kunden selektieren oder Kundendater          | n neu erfassen mit <ubernehmen></ubernehmen> | i           |
| Kundensuche                                               |                                              |             |
| Anrede Titel Adelstitel                                   | к<br>Г                                       | undennummer |
| Name<br>Reisegern                                         | Vorname Geburtsdatum                         |             |
| Straße                                                    | Nr. clo                                      |             |
| Land PLZ Ort                                              | Postfach                                     |             |
| Telefon Mobil   SMS-Assistent     +[41](0)   +[41](0)     | 8                                            |             |
| Telefon Geschäft   Telefon Privat     + 41 (0)   + 41 (0) | Fax +41 (0)                                  |             |
| E-Mail                                                    | ☑ Teilnahme an "meine TUI"                   |             |
| Kundendaten                                               |                                              |             |
| Herr Reisegern, Hermann, CH-1234 Musterstadt, Muster      | strasse 1, Teilnahme an "meine TUI"          | 0249270307  |
|                                                           |                                              |             |
|                                                           |                                              |             |

Durch den Haken in **Teilnahme an "meine TUI"**, wird dem Kunden eine Einladungs-E-Mail zugeschickt (siehe Beispiel).

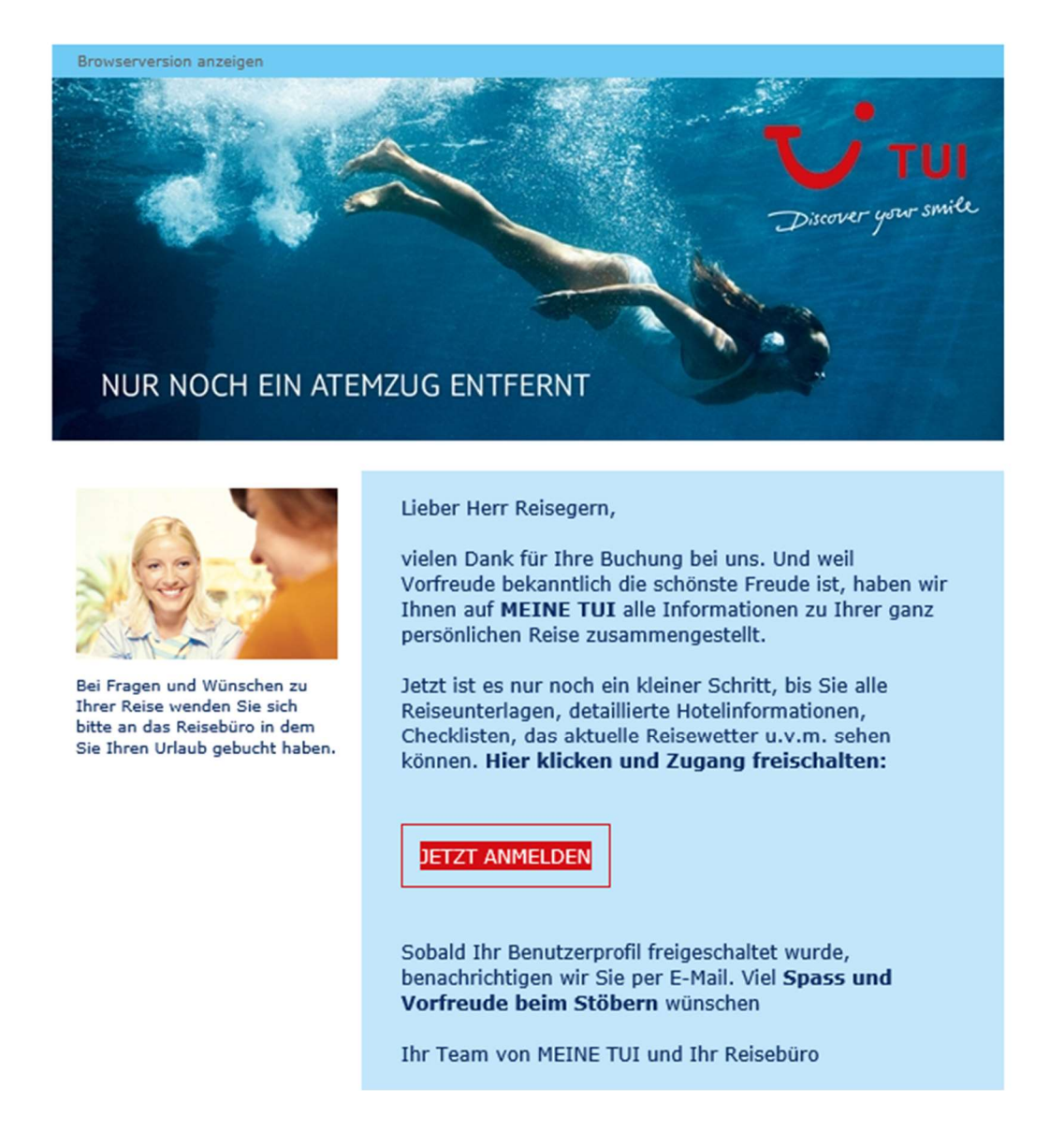